### 西武親子体操スクール

# 新規会員登録·体験申込方法

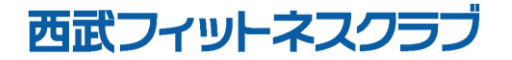

REC20240115

## 新規会員登録の方法

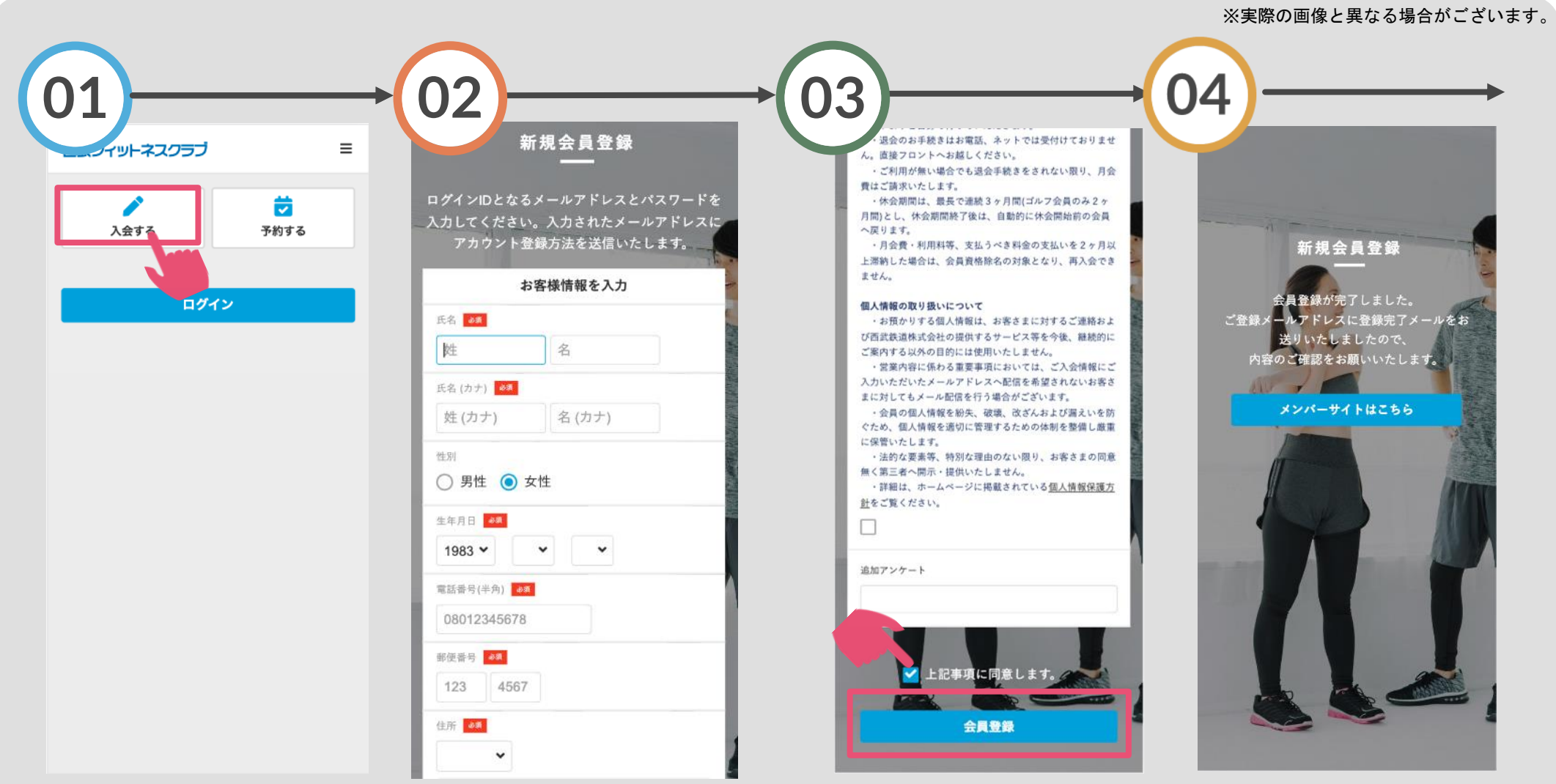

「入会する」をタップして ください。

### 【保護者の登録】 保護者の氏名・生年月日等 を入力してください。

「重要事項」を確認いただ き『上記事項に同意します 』にチェックを入れます。 ご登録のメールアドレスに 確認メールが届きます。

## 新規会員登録の方法

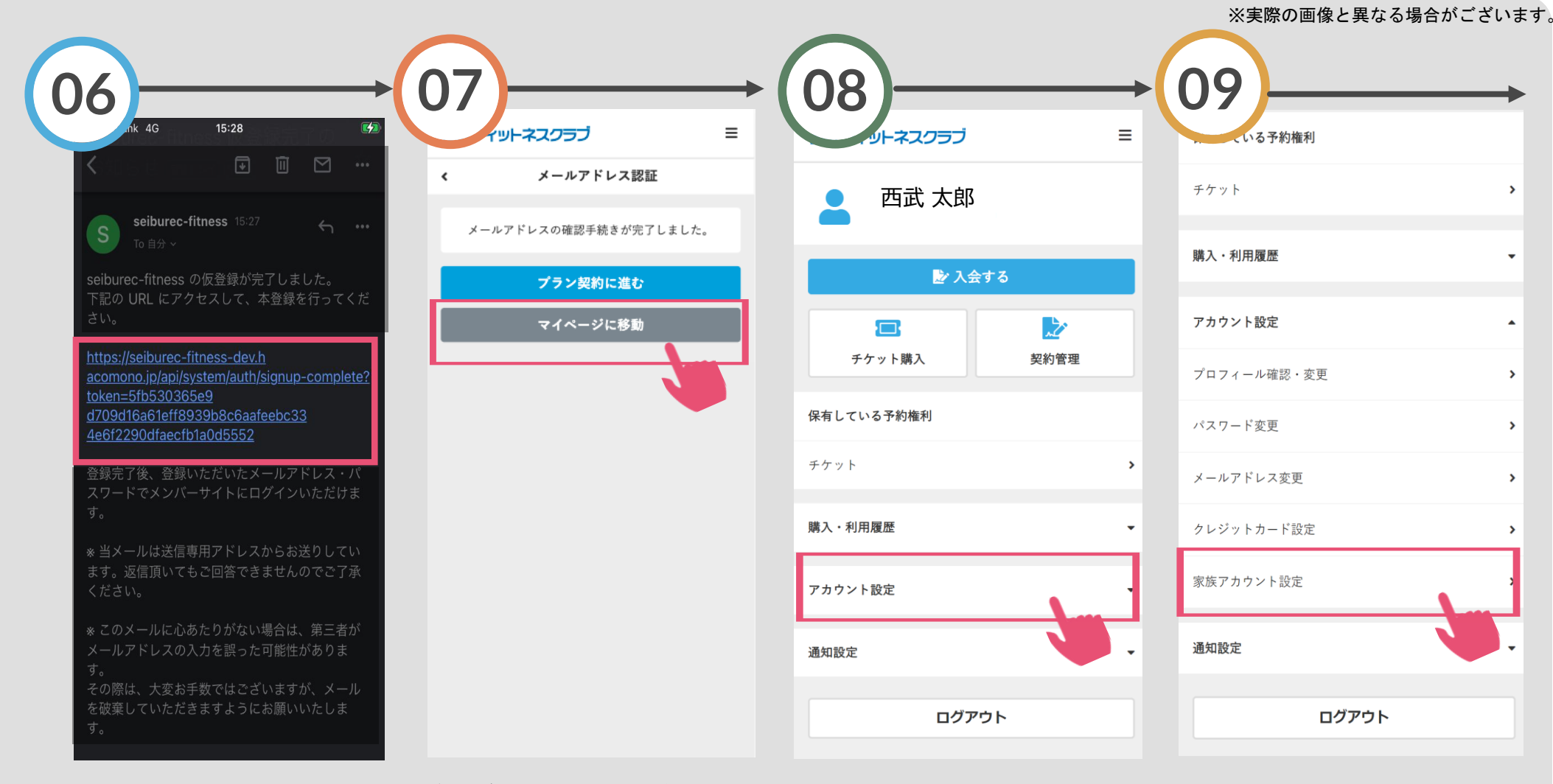

す。

メールに記載されたURLにアク セスし、本登録をおこなってく ださい。 確認が出来ましたら、保護者の 新規会員登録が完了します。続 けて「マイページに移動」をタ ップします。 【お子さまの登録手順】 「家族アカ 「アカウント設定」をタップしま プします。

「家族アカウント設定」をタッ プします。

## 新規会員登録の方法

フィットネスクラブ ≡ ィットネスクラブ ≡ ≡ フィットネスクラブ アカウント追加 < 家族アカウント設定 < 家族アカウント設定 < 氏名 必須 保護者 アカウントを追加 西武 太郎 姓 名 氏名 (カナ) 💩 🔊 西武 花子 姓 (カナ) 名 (カナ) 性別 男性
女性 アカウントを追加 > 生年月日 必須 • • 1983 🗸 電話番号(半角) 保護者と同じ電話番号を使用 08012345678 緊急連絡先 💩 □保護者アカウント情報を使用 続柄 姓 名 姓 (カナ) 名 (カナ) 08012345678 アカウントを追加する

「アカウントを追加」をタップ します。 お子さまの氏名・生年月日等を 入力してください。 入力完了後、「アカウントを追 加する」をタップします。

お子さまのアカウント登録が完 了します。 ※実際の画像と異なる場合がございます。

体験レッスン申込方法

#### ※実際の画像と異なる場合がございます。

面にて、画面下の「予

い。

約1 をタップしてくださ

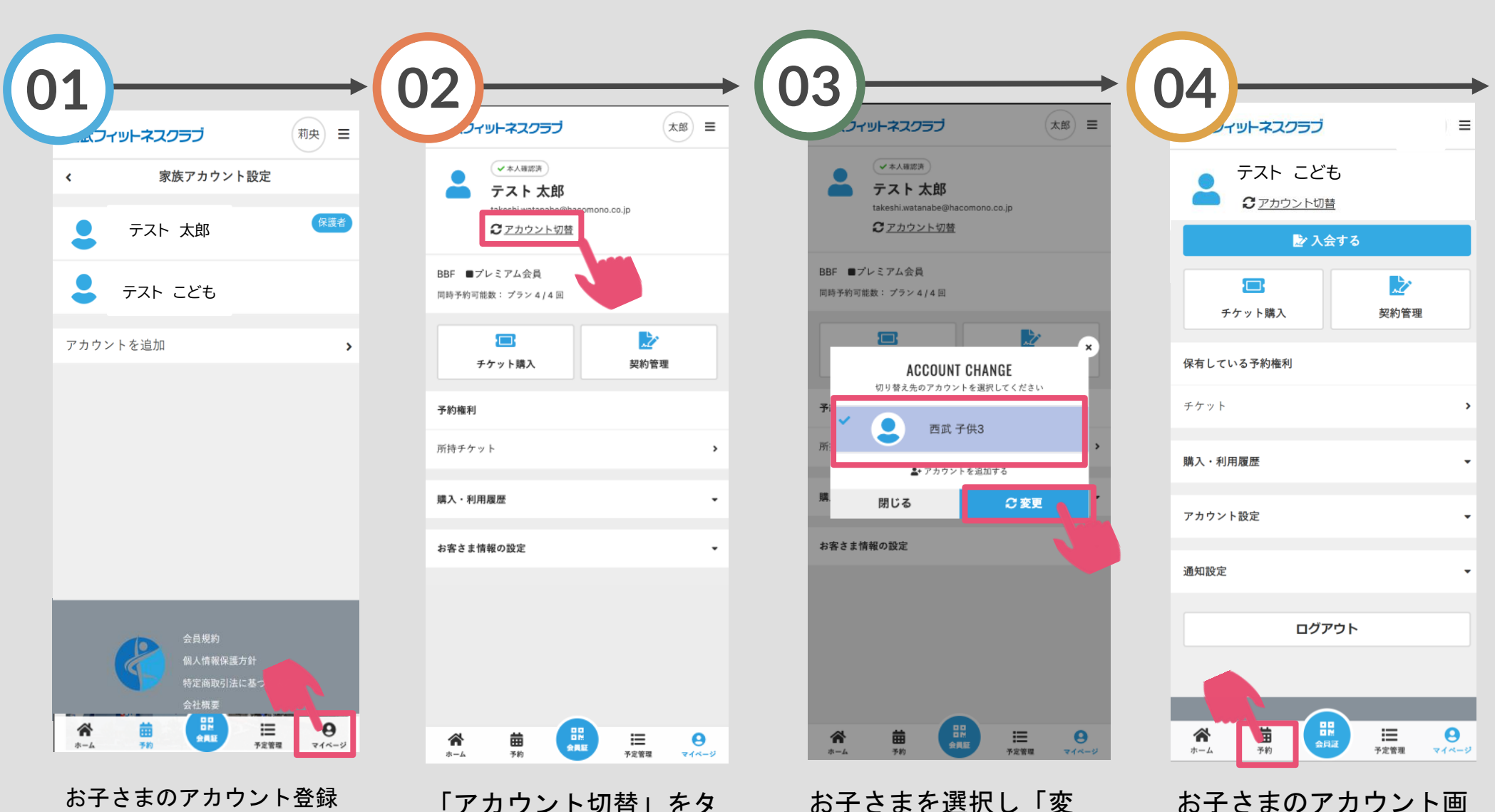

お子さまのアカウント登録 後、画面下の「マイペー ジ」をタップしてください。

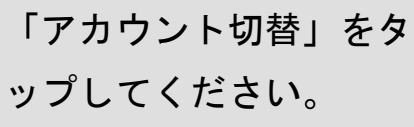

お子さまを選択し「変 更」をタップしてくださ い。

体験レッスン申込方法

#### ※実際の画像と異なる場合がございます。

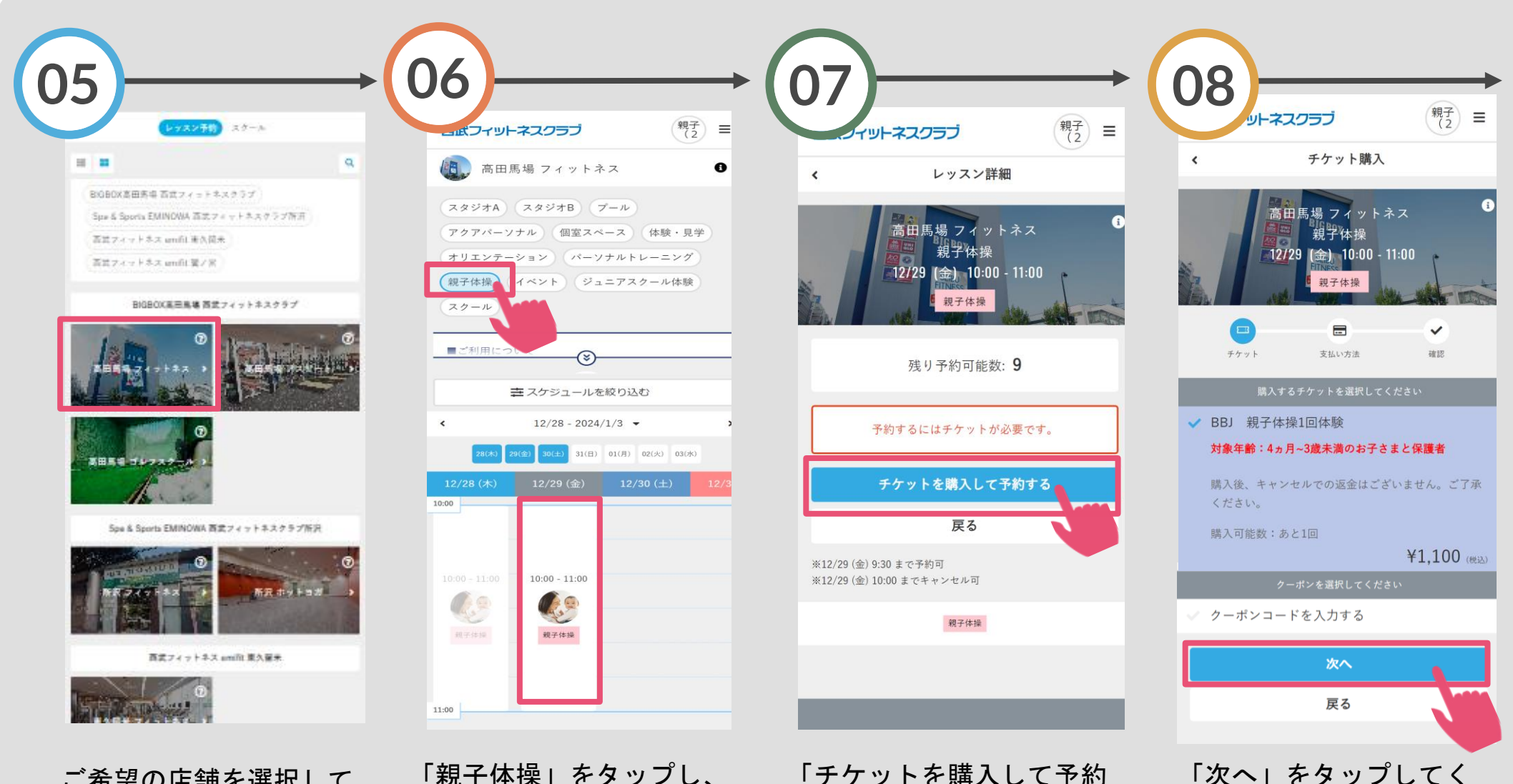

ご希望の店舗を選択して てください。 「親子体操」をタップし、 予約したい日時を選択して ください。 「チケットを購入して予約 する」をタップしてくださ い。

ださい。

体験レッスン申込方法

#### ※実際の画像と異なる場合がございます。

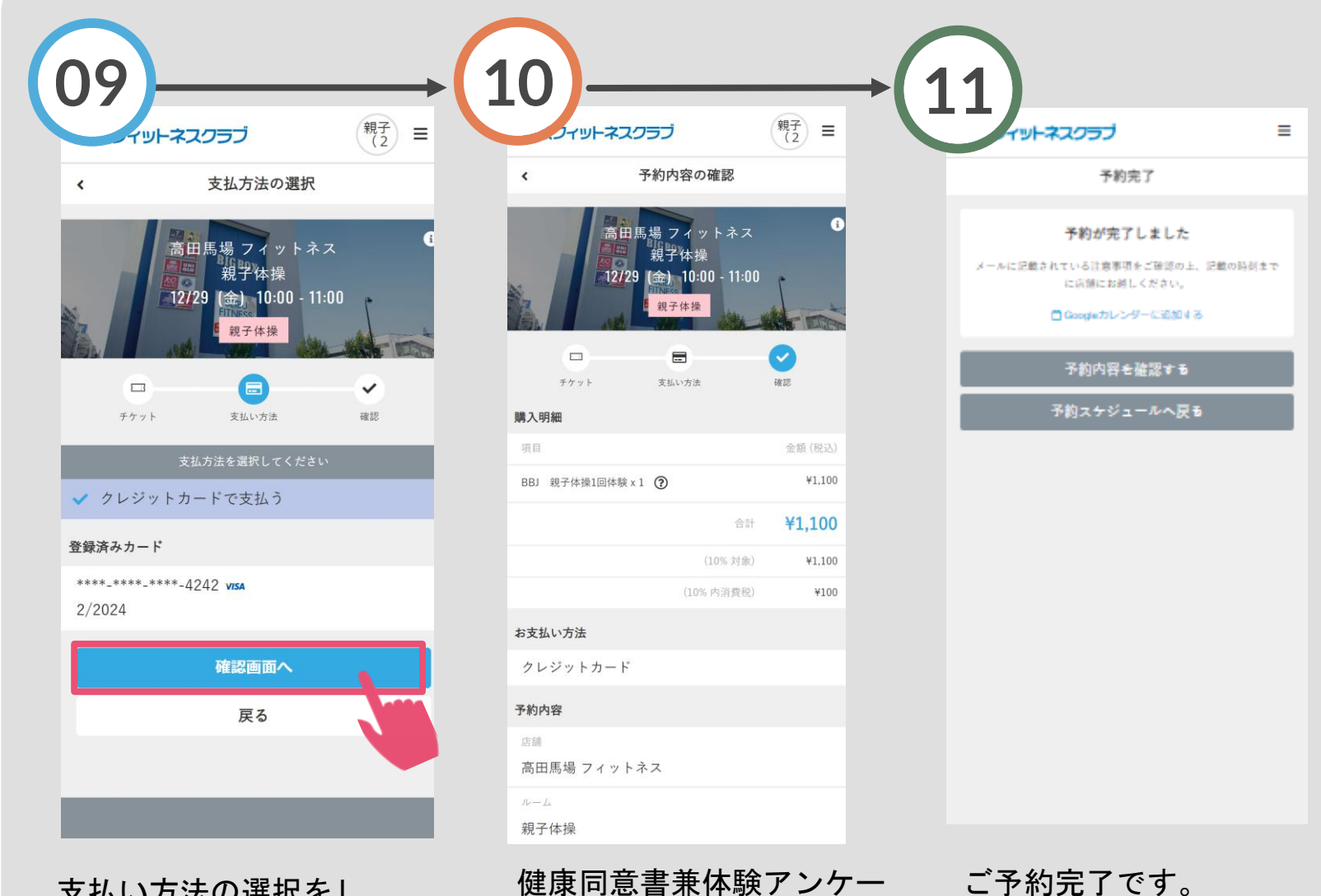

支払い方法の選択をし、 「確認画面へ」をタップ します。

トにご回答いただき、 「上記内容で予約する」 をタップしてください。 ご予約完了です。 購入後に受付メールが自動 送信されます。